## Page 1 of 1

Current Customer Log-In: Username Password:

Forgot your password?

English | Español

## Video Phone Stories

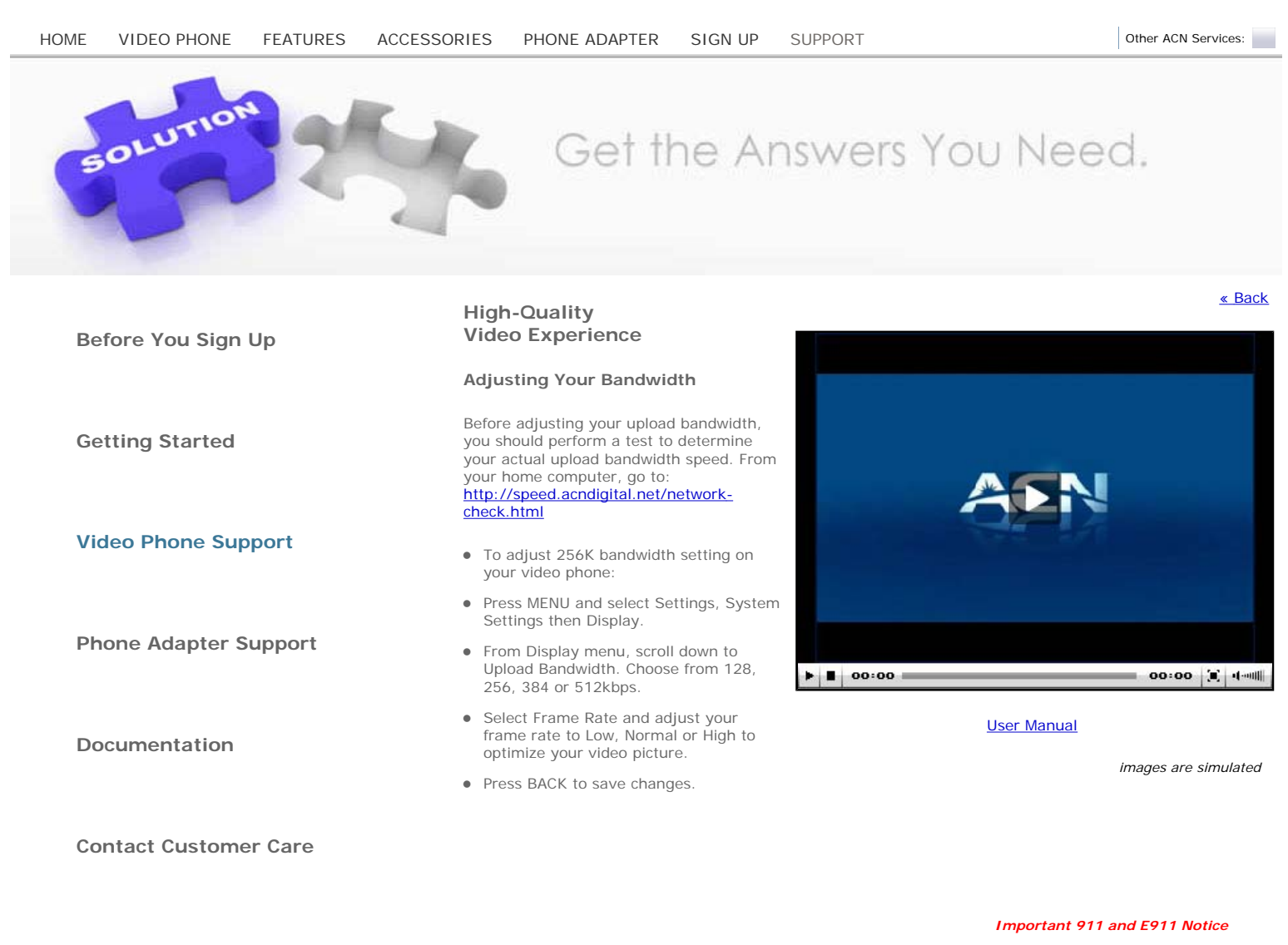

Privacy Policy Terms & Conditions Acceptable Use Policy Support Site Map ACN Digital Home MyACN for Reps MyACN Home

Copyright 2009, ACN Inc. All rights reserved.